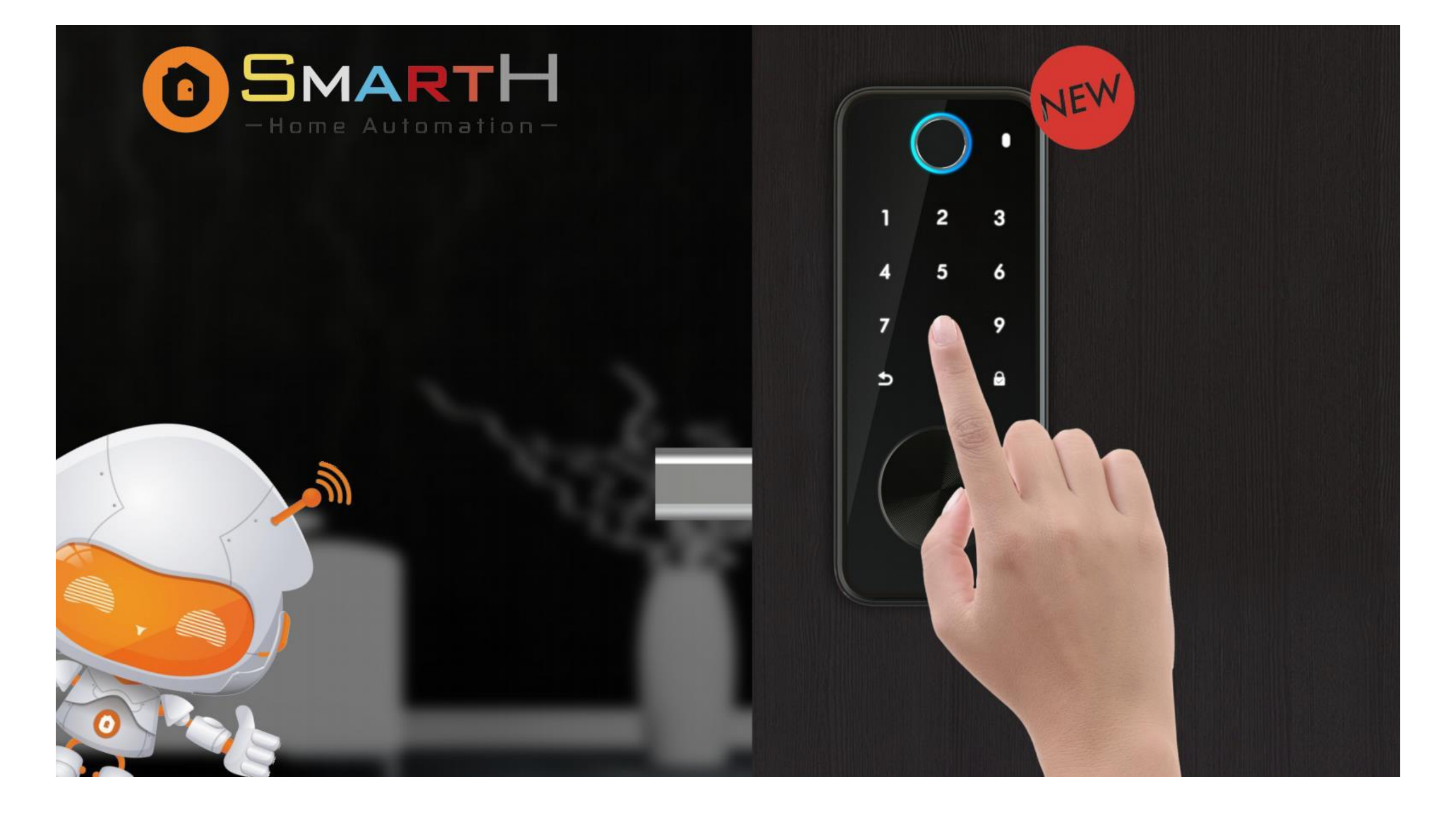

# **USER MANUAL**

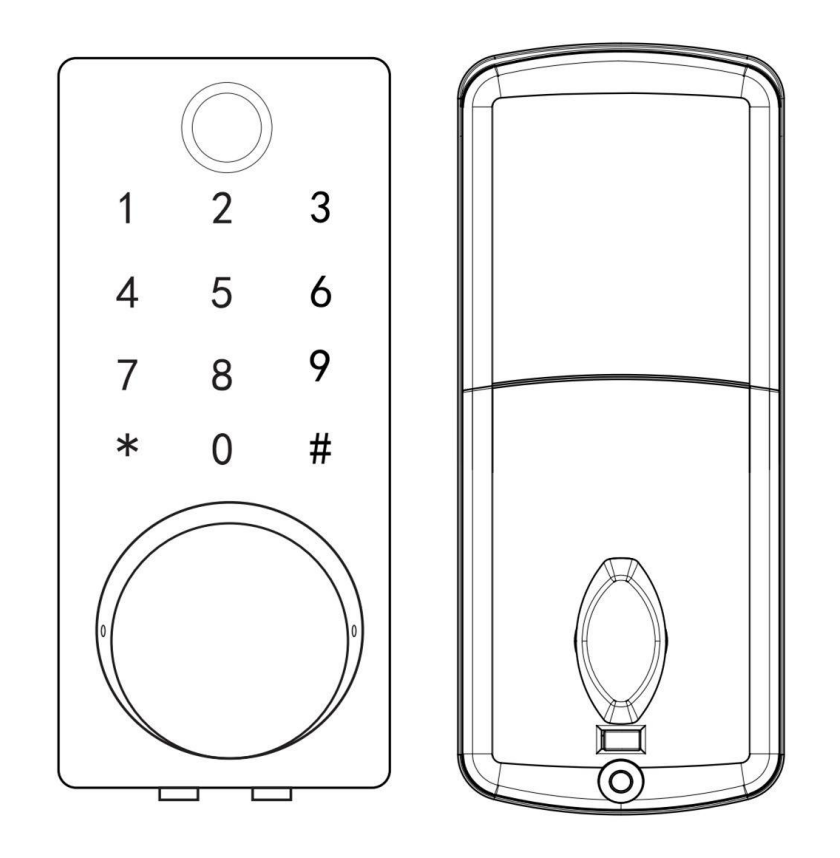

#### Note:

1. This lock is equipped with mechanical keys for manual unlocking. Remove mechanical keys from the package and keep them in a safe place and always have access to them.

2. To power on the lock, four alkaline AA batteries(not included) are required. Non-alkaline and rechargeable batteries ARE NOT RECOMMENDED.

3. This lock is not designed to be exposed to direct sunlight or rain. It is not waterproof IP rated.

4. The operation of setting lock has a stand-by time limit of 10 seconds; Without any activity, lock will shut after 10 seconds.

5. Keep your fingers clean when using this lock.

#### **Door Preparation**

1. Check door thickness and Door Frame. • Door frame≧110mm • Door thickness: 38-48mm

2. Check door open direction.

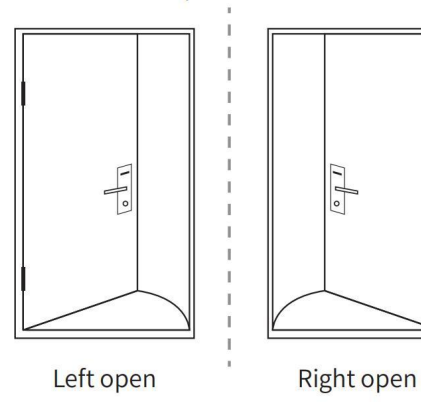

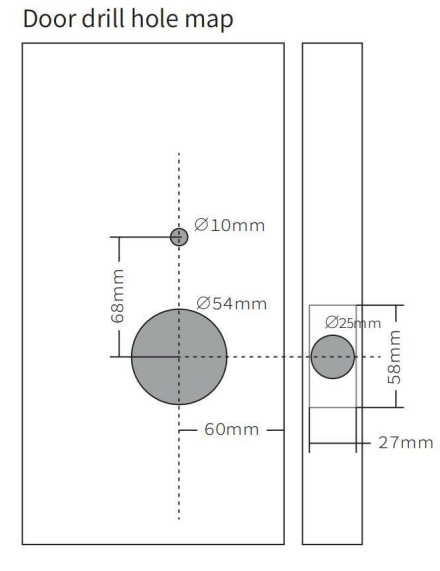

#### Packing List

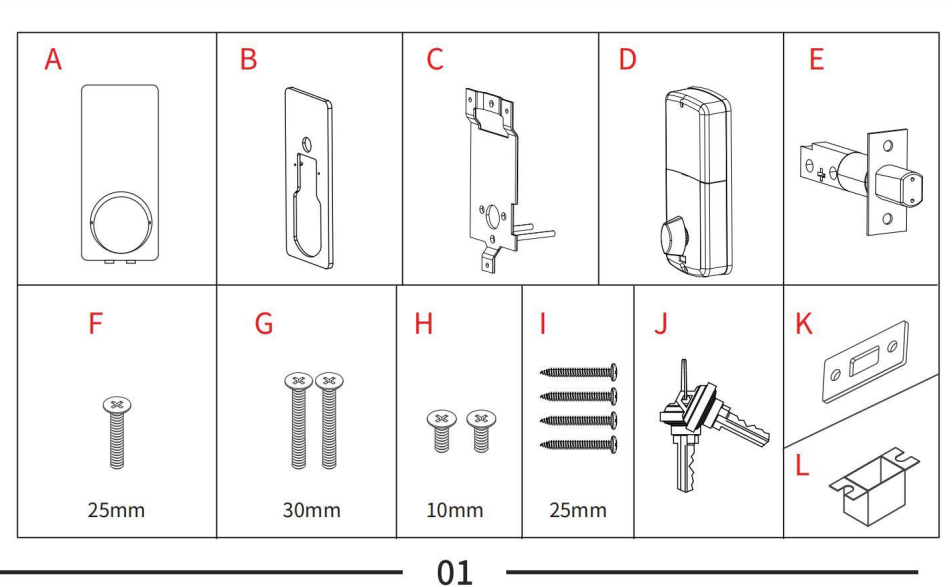

#### **Installation Diagram**

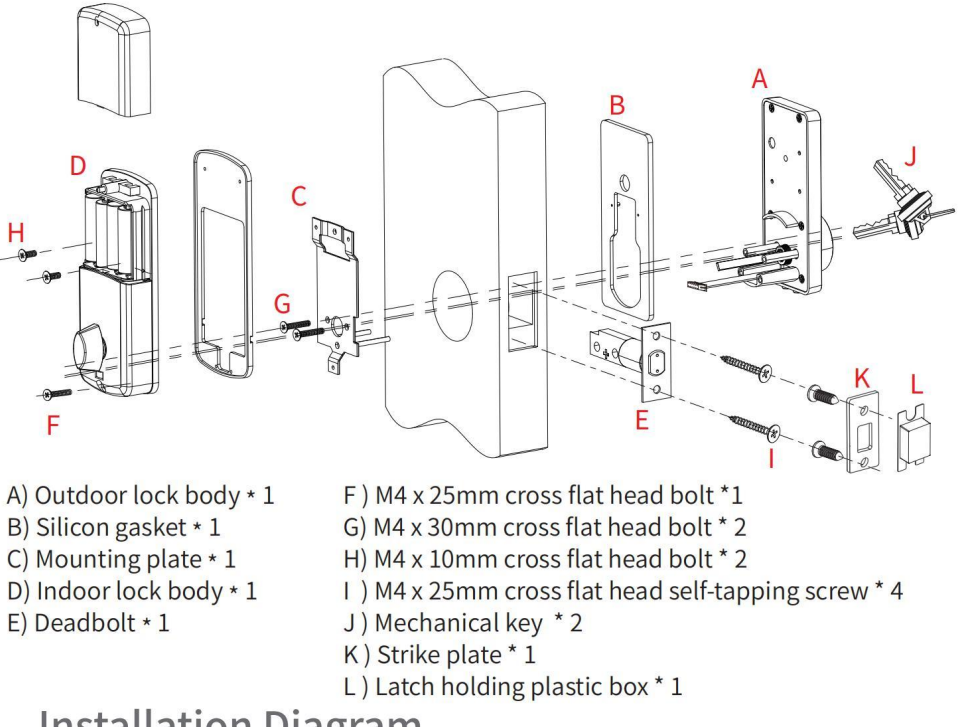

#### **Installation Diagram**

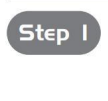

According to the map drilling holes on the door.

#### •Note:

1) Check the required backset (60mm or 70mm). 2) Align the template along the vertical center line of the deadbolt(E) at the desired height, and tape it to the door.

3) Mark the holes first, then start drilling.

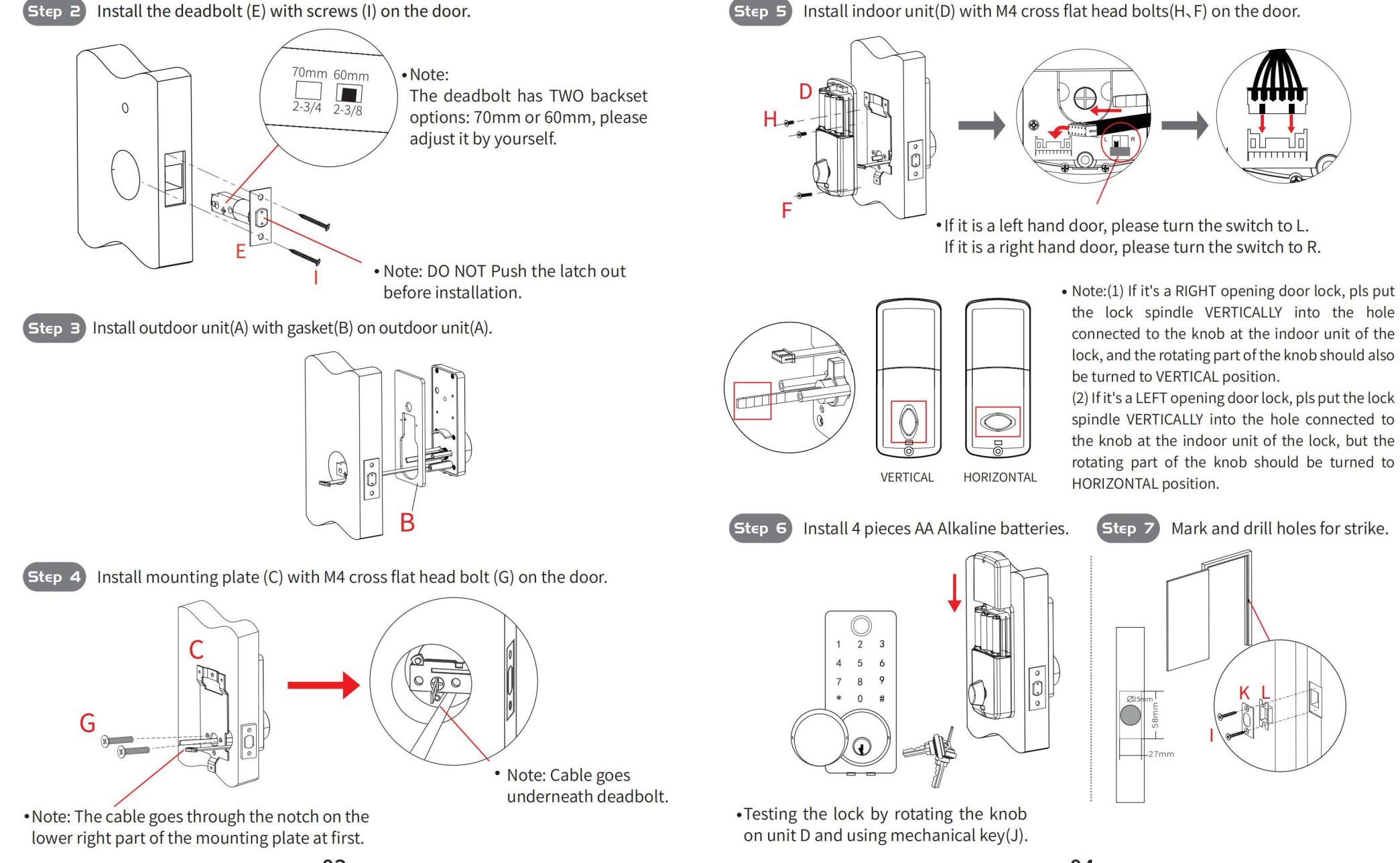

#### Feartures

• Accessing - Five ways to access the lock: App access, Fingerprint, Password, Card & Mechanical key. • Safety - There are multiple safety mechanisms within the lock.

a) Auto-Lock: You can set an Auto-Lock time. The lock will lock automatically by the Auto-Lock time you set after unlocking.

b) Keypad Locked: After 5 failed password attempts, the keypad will shut down for 3 minutes before being able to attempt the password again. Mechanical key can be used to unlock in this state.

- **Randomizer** Before you enter your password, you can push some random numbers to prevent the password from being inferred based on the finger on the frequently pushed numbers and from being seen by anyone nearby.
- Emergency Power Supply Emergency power supply interface equipped on the front bottom side of the smart lock: to unlock the door temporarily by connecting to the emergency power supply interface with a 9V backup battery.
- Real Time Record You can check unlock records in real time in your App.

#### **Product Profile**

#### Specifications

| Material                  | Zinc Alloy                                               |       | Model NO.                 | · · · · · · · · · · · · · · · · · · · |
|---------------------------|----------------------------------------------------------|-------|---------------------------|---------------------------------------|
| Door thickness            | 38mm-48mm                                                |       | Code Length               | 4~10 digits                           |
| Working Temperature       | -20°C~70°C                                               |       | Working Humidity          | 20%~80%RH                             |
| Working Power Consumption | <200mA                                                   |       | Static Power Consumption  | <30uA                                 |
| Power Supply              | 6V (4pcs AA Alkaline Batteries not included)             |       |                           |                                       |
| Unlocking Methods         | App Access, Fingerprint, Card, Password & Mechanical Key |       |                           |                                       |
| User Capacity             | 5 Administrators (Fingerprint/Card/Password)             |       |                           |                                       |
|                           | 295 normal users (Fingerprint/Card/Password)             |       |                           |                                       |
|                           | Unlimited App temperary passwords                        |       |                           |                                       |
| Product Dimension         | Front                                                    | 60(W) | ) x 137(H) x 29(D) mm     |                                       |
|                           | Back                                                     | 67(W) | 57(W) x 164(H) x 30(D) mm |                                       |

★ All specifications are subject to change without notice. All rights reserved.

# Smart Lock User Manual (WiFi)

Awake the lock pad

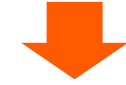

press"1"+" # " Please verify the administrator

Please enter the administrator password **Default Password (123456)** 

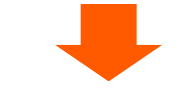

and press **#** to confirm

(Note:Every time you enter the setting, press "1" + "#")

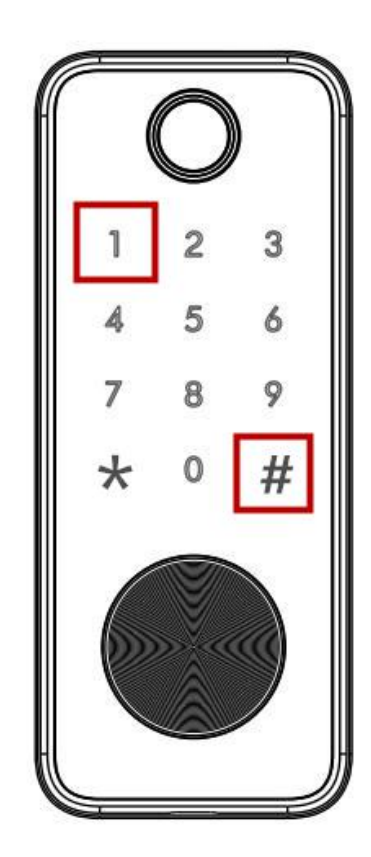

## **1.User Management**

press"1" to Add manager

Add fingerprint, please press "1"
Add card,please press "2"
Add New password, please press "3"

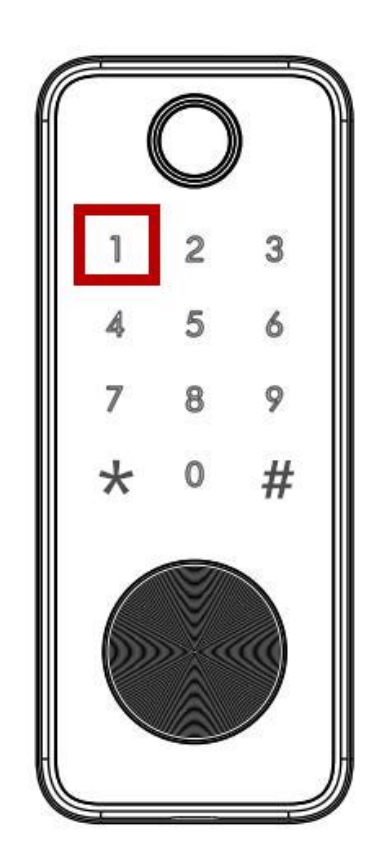

### **2.System settings**

1. Please press "2" for language setting

2. Please press "3" for volume setting

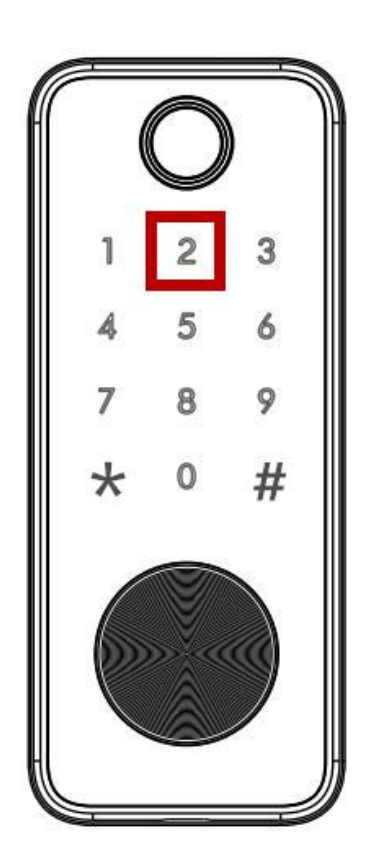

#### **3.Automatic lock time**

1. Please press "1" to turn on the automatic lock function

(Time input format: SS) More than ten seconds For Example: 18

2 .Please press "2" to turn off the auto lock function

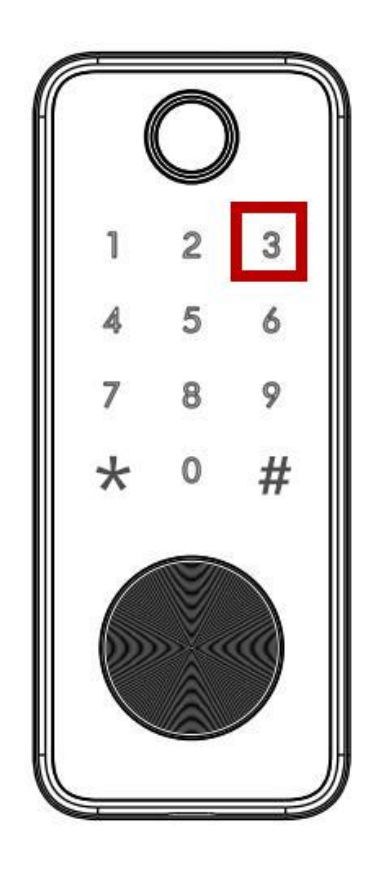

# 3.Restore factory default settings

To confirm, please press **#** key

To cancel, please press \* Key

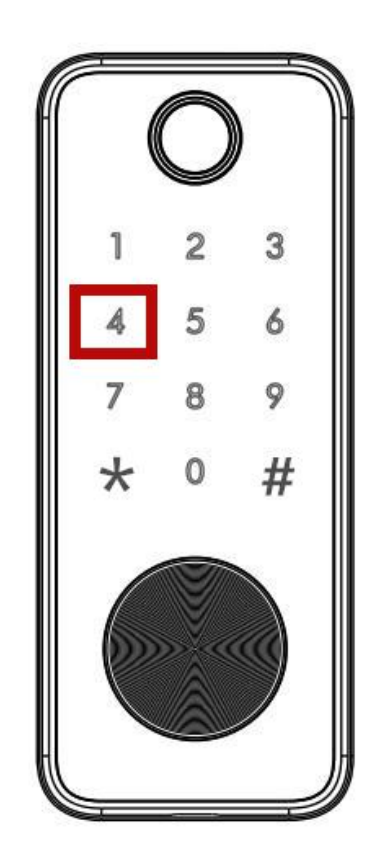

### **Install Free App**

Download APP: scan the QR code below to download and install. Register and login: open the "MySmartH" APP to register and login according to the prompts.

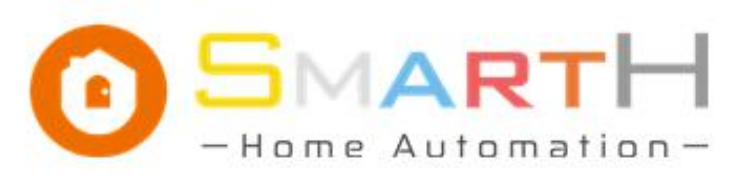

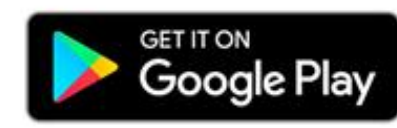

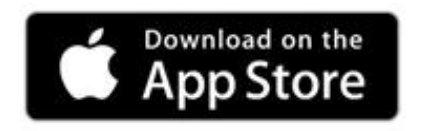

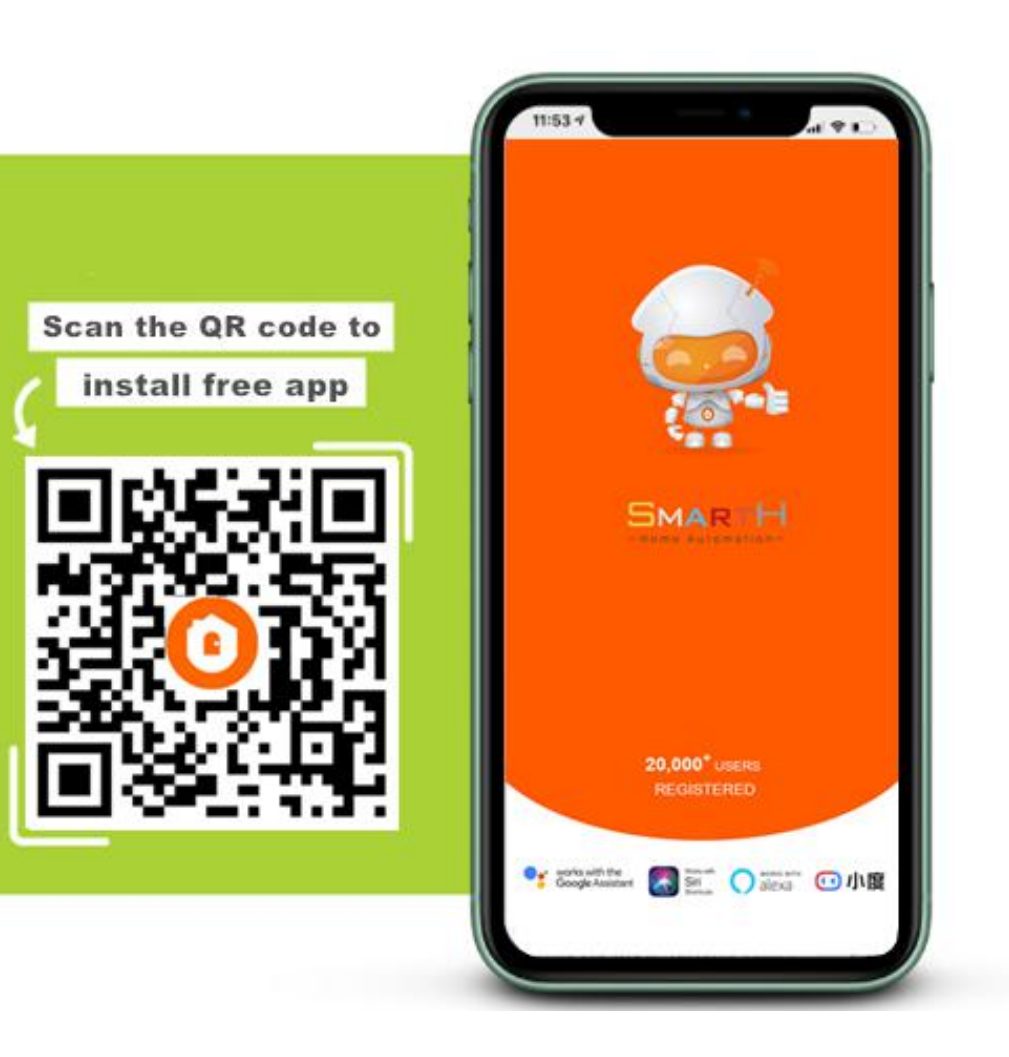

### **Add The Device**

Awake the lock pad

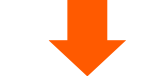

press"2"+" # " Please verify the administrator

Please enter the administrator password and press # to confirm

You'll see **"5"** on the pad flash quickly, then you can click "confirm indicator rapidly blink" to continue adding device.

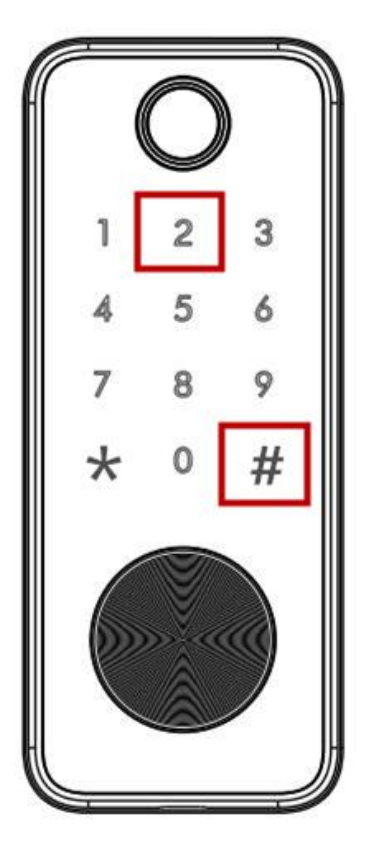

Make sure Wi-Fi is available and connected to the Internet.

-Open "MySmartH" APP, press the'+' in the upper right comer of the main screen;

-choose "Home Safety"、 click "Smart Lock" to add Lock; and then click "Next step";

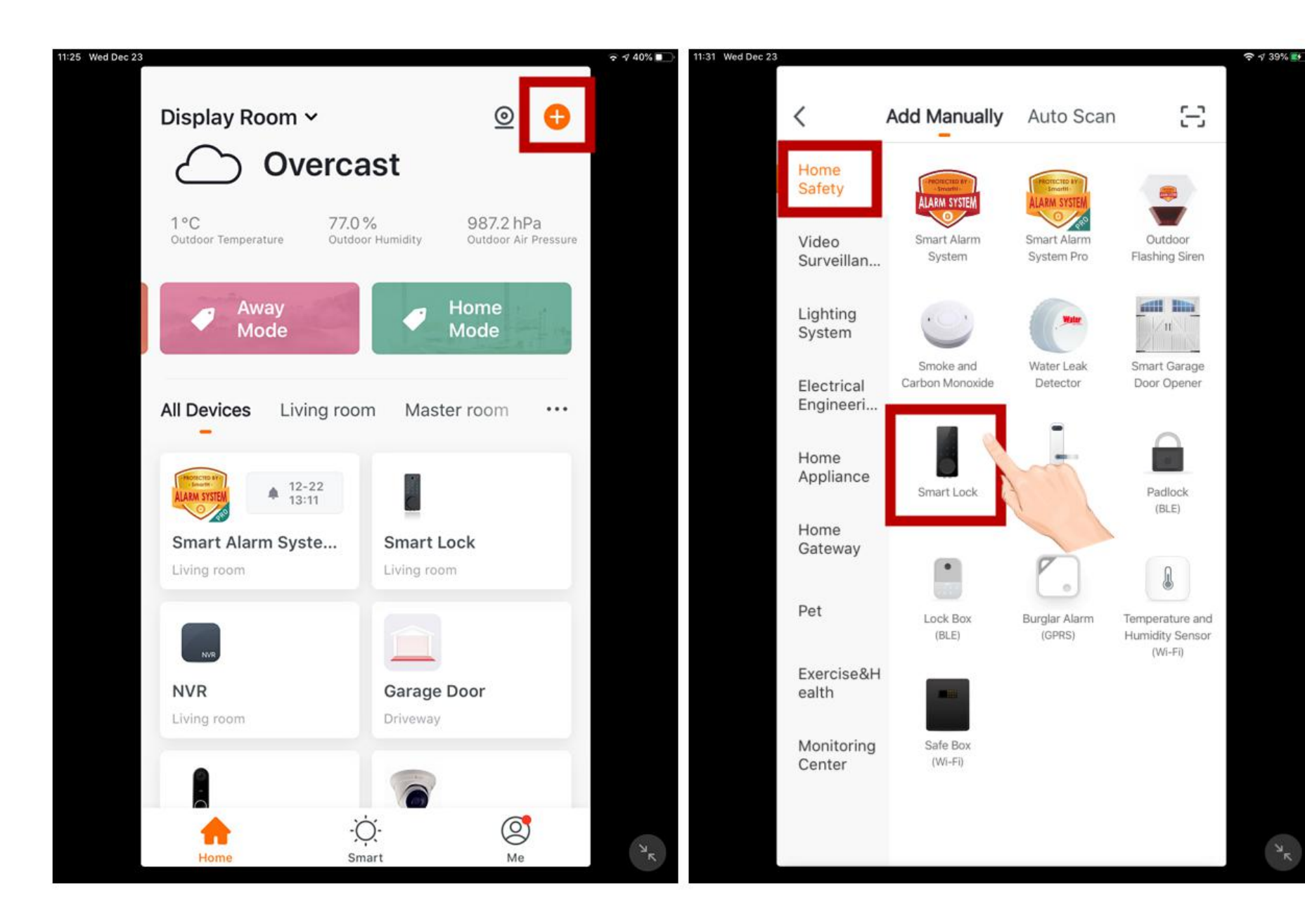

-If the mobile phone is not connected to wi-fi, please click "Connect to Wi-fi" ;

-It will jump to the WLAN interface and connects Wi-Fi.Please note that only 2.4 GH Wi-Fi network is supported;

-Enter WIFI password

-When the progress reaches 100%,connection completed, and click "Done";

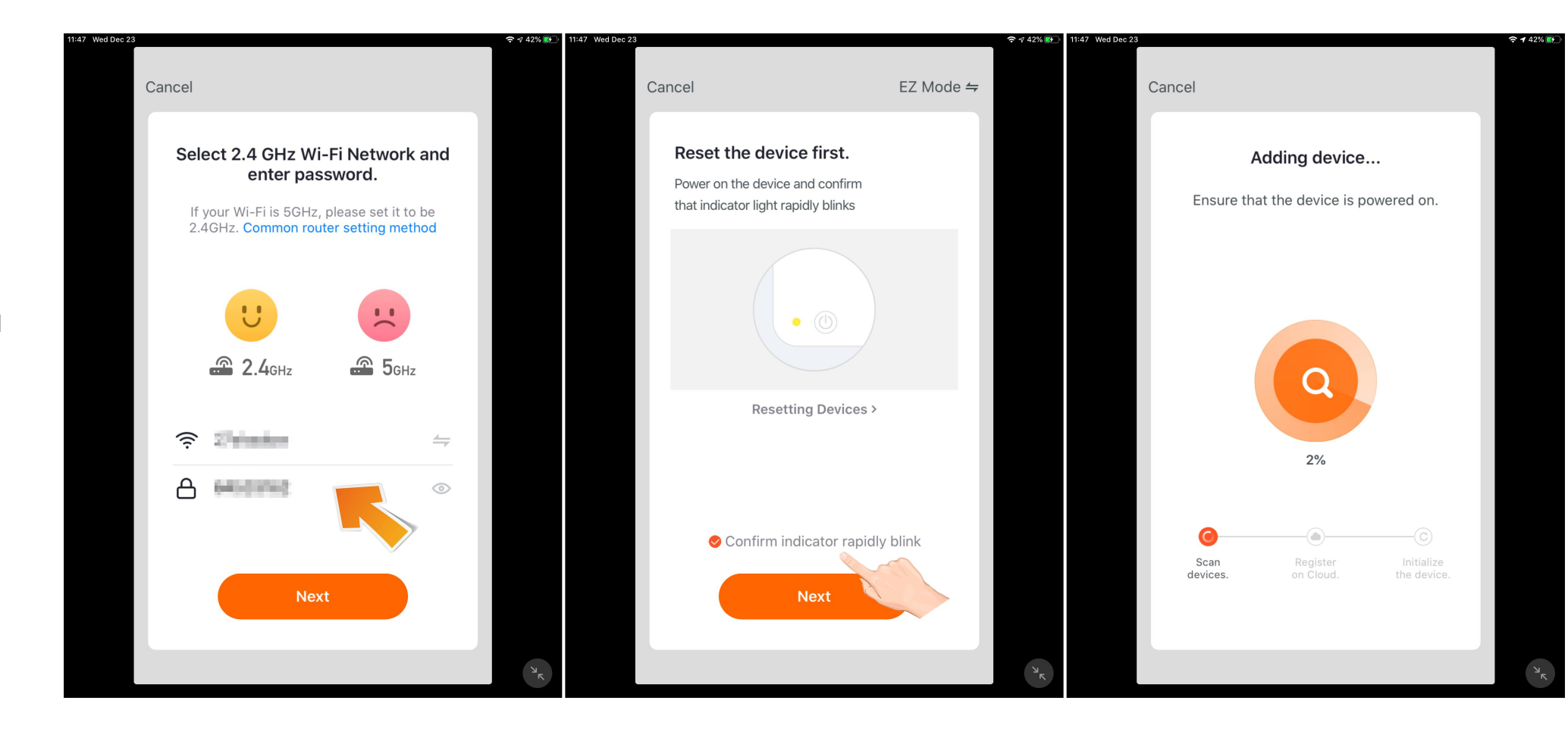

At this time, the connected device will appear on the APP home page . Then you can click directly to the device

interface

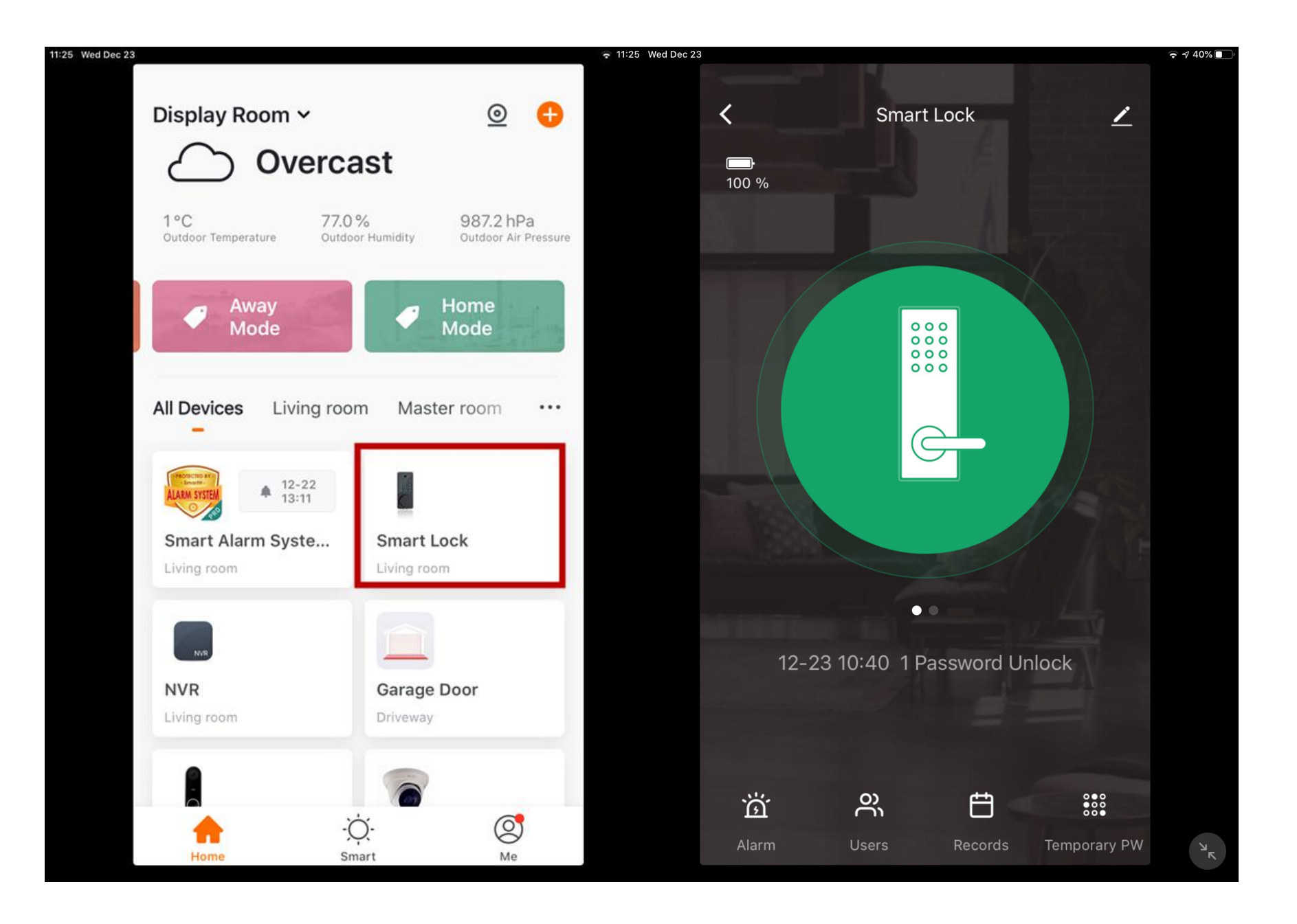

### **Remote unlock mode**

Awake the lock pad

Press"4"+ "#" on the lock pad You'll see "5" on the pad flash quickly

The App will ask for your confirmation to open remote

Click "CONFIRM" to unlock

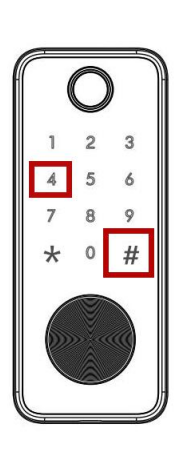

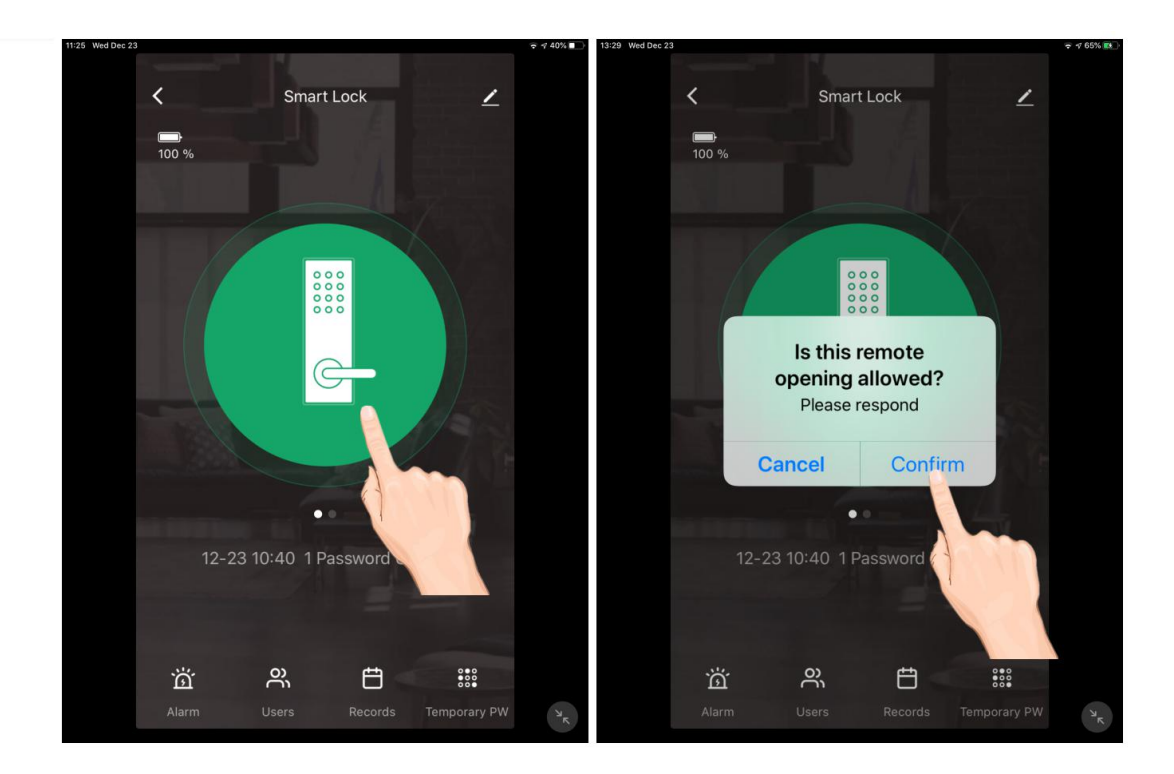

# Remote unlock mode (Dynamic Password)

Click phone screen and you will get dynamic password

The password is automatically saved in the clipboard, directly copied and sent to the other party's mobile phone

Awake the lock pad

Enter the dynamic password and **#** key to unlock

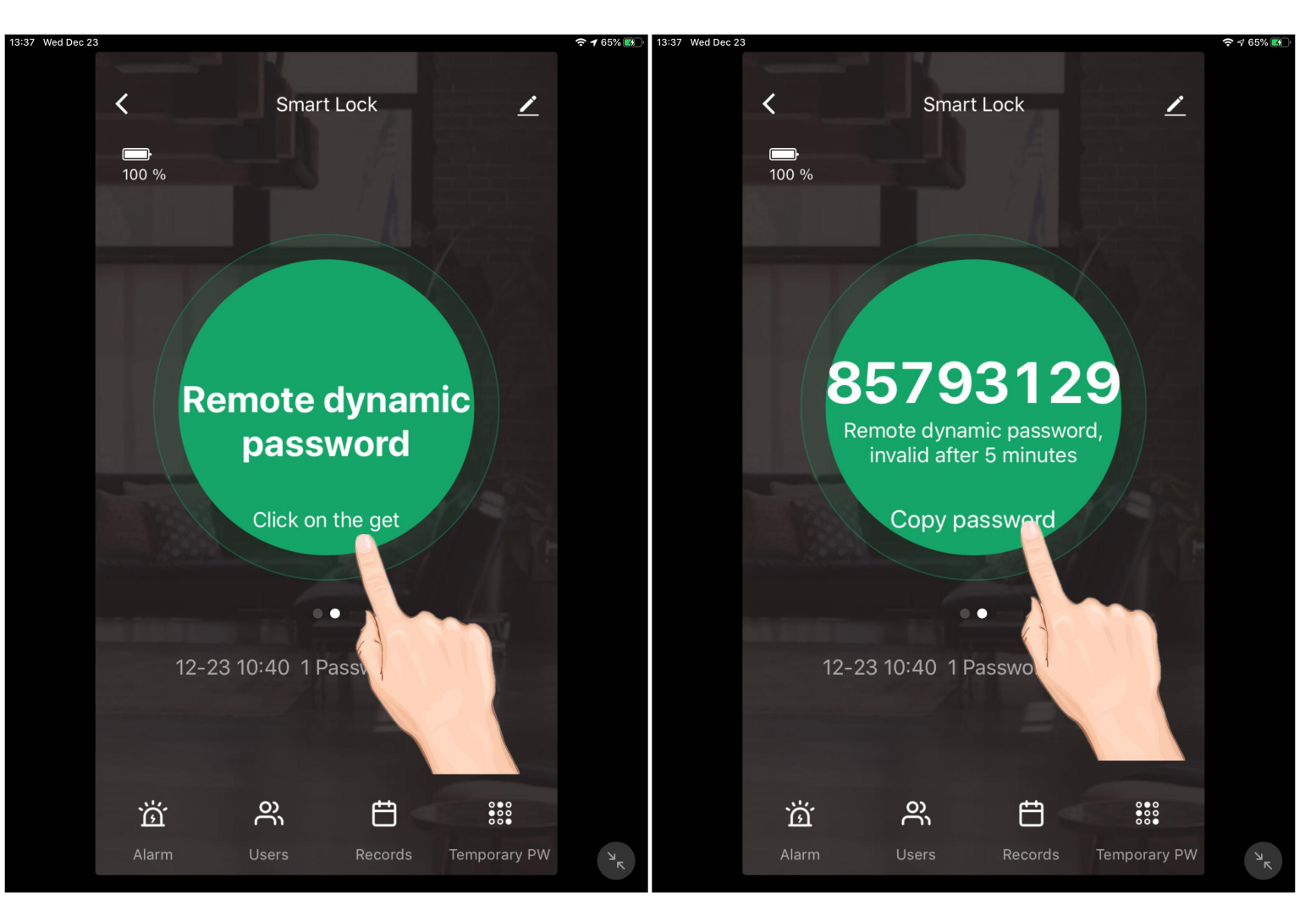

### Remote unlock mode (Temporary Password)

Click on the left bottom to set Temporary password

Click "Add"

➡

Set your own Temporary password, name of user, and the start and dead time.

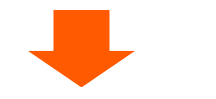

Enter the temporary password and "#" key to unlock

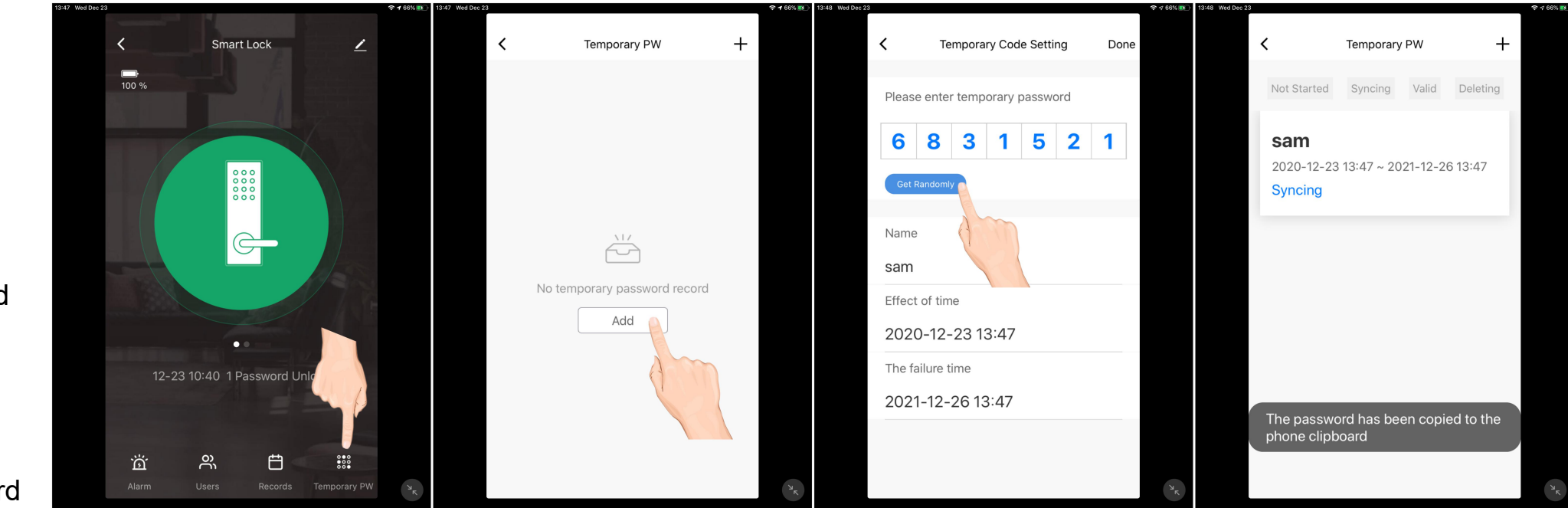